## ĐĂNG KÝ SẢN PHẨM MARGIN T+

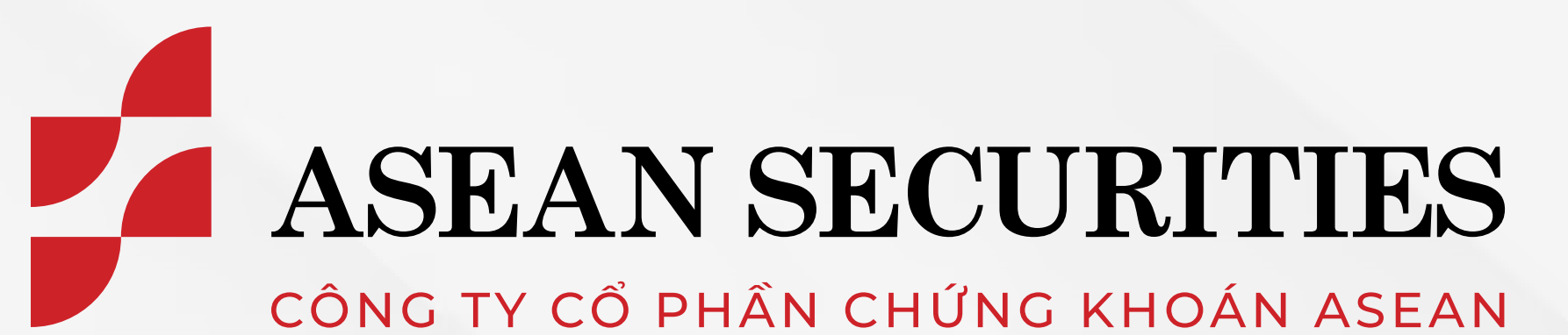

## HƯỚNG DÂN

Hotline 1900 638 008

Website

#### aseansc.com.vn

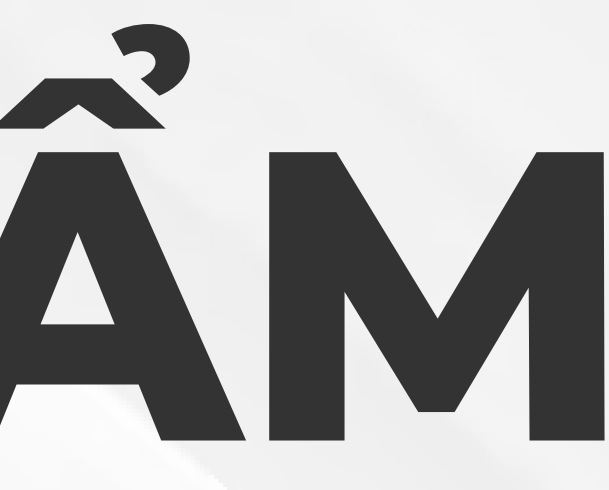

# **TRÊN ỨNG DỤNG SEASTOCK**

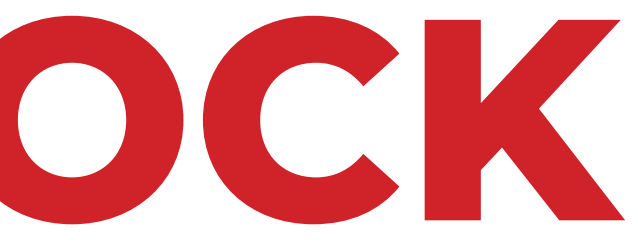

| 16:2     | 0220022072.6                         | ···· • 42 |
|----------|--------------------------------------|-----------|
| Menu     | 0520055072.8 + Q                     | بل ک      |
| 6        | Mai chuyển hạng<br>Thông tin cá nhân | >         |
| C.       | AseanSC - SmartOTP                   | >         |
| G        | Giao dịch tiền                       | >         |
| 65       | Quét mã QR                           | >         |
| 0        | Đăng ký dịch vụ online               | >         |
| 85       | Tiện ích                             | >         |
| <b>.</b> | Tra cứu                              | >         |
| ¢        | Thiết lập                            | >         |
| Ċ        | Liên hệ Asean Securities             | >         |
| €→       | Đăng xuất                            | >         |
| Ô        | \$ <del>`</del>                      |           |
| Trang ch | nủ Thị trường Giao dịch Tài khoản    | Menu      |

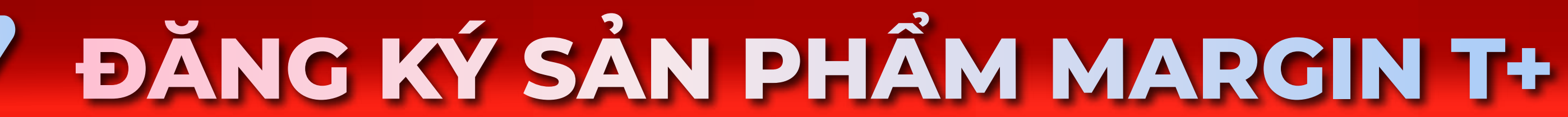

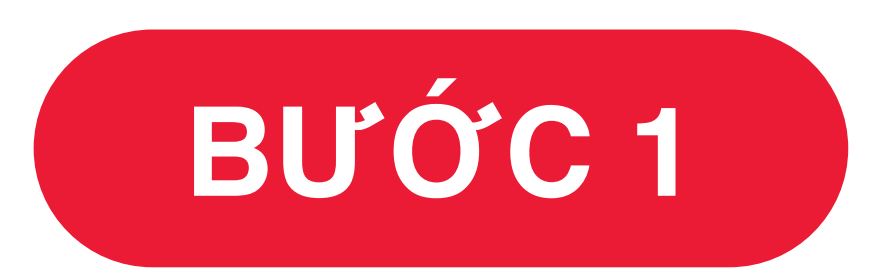

#### Đăng nhập Tài khoản SeaStock & chọn tiểu khoản ký quỹ (032Cxxxxx.6)

## HƯỚNG DẪN / ĐĂNG KÝ SẢN PHẨM MARGIN T+

| 16:3                                                                     | 80                                   | ··· 🗢 42    |
|--------------------------------------------------------------------------|--------------------------------------|-------------|
| Menu                                                                     | 032C033072.6 - Q                     | △ ↓         |
| 8                                                                        | Mai chuyển hạng<br>Thông tin cá nhân | >           |
| P                                                                        | AseanSC - SmartOTP                   | >           |
| G                                                                        | Giao dịch tiền                       | >           |
| <u>e</u>                                                                 | Quét mã QR                           | >           |
| 0                                                                        | Đăng ký dịch vụ online               | ~           |
|                                                                          | Đăng ký tài khoản dịch vụ            |             |
|                                                                          | Đăng ký gói sản phẩm dịch vụ         |             |
|                                                                          |                                      |             |
| 84                                                                       | Tiện ích                             | >           |
| 85                                                                       | Tiện ích<br>Tra cứu                  | >           |
| 85<br>(1)<br>(1)<br>(1)<br>(1)<br>(1)<br>(1)<br>(1)<br>(1)<br>(1)<br>(1) | Tiện ích<br>Tra cứu<br>Thiết lập     | ><br>><br>> |
|                                                                          | Tiện ích<br>Tra cứu<br>Thiết lập     | >           |

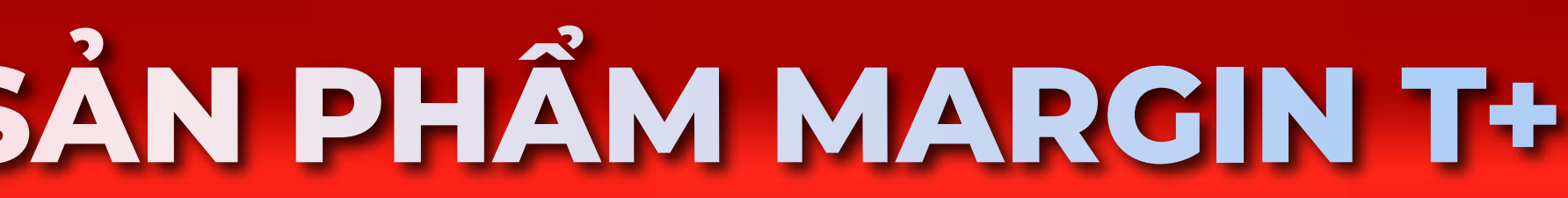

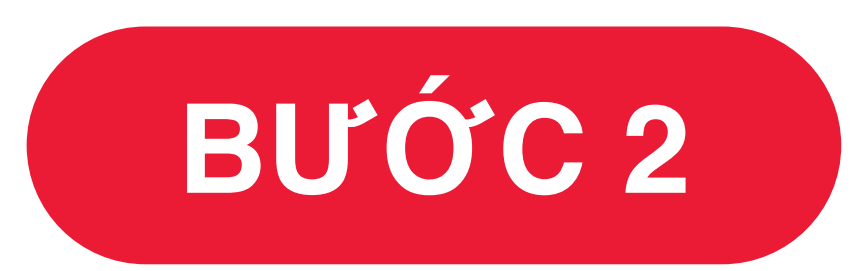

#### Chọn "Menu" => "Đăng ký dịch vụ **Online"** => Đăng ký gói sản phẩm dịch vụ

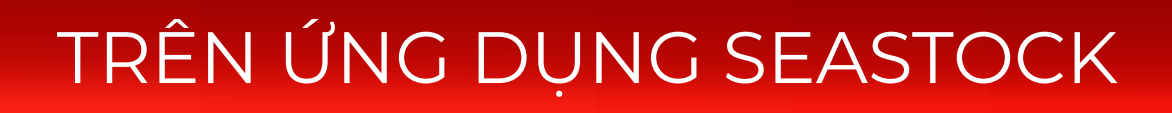

## HƯỚNG DẪN / ĐĂNG KÝ SẢN PHẨM MARGIN T+

| <b>〈</b> Đăr                                                            | ng ký gói SP dịch vụ                                                                    |                                                    |      |
|-------------------------------------------------------------------------|-----------------------------------------------------------------------------------------|----------------------------------------------------|------|
| Các sản phẩm Marg                                                       | gin linh hoạt                                                                           |                                                    |      |
| Hạng khách hàng : <b>CB</b>                                             | SVN ASEANSC                                                                             |                                                    |      |
| Vui lòng tìm hiểu chi t<br>ký sản phẩm phù hợp<br>này chỉ áp dụng cho t | tiết các sản phẩm Margin lir<br>với nhu cầu của bạn. Lưu ý<br>ài khoản Margin định dạng | nh hoạt và đăng<br>r: Các sản phẩm<br>032Cxxxxxx.6 |      |
| MARGIN T3                                                               |                                                                                         |                                                    |      |
| Sản phẩm miế                                                            | ễn lãi 3 ngày                                                                           |                                                    | li – |
| -                                                                       |                                                                                         |                                                    |      |
| ⊘ 0%-3 ngày ngà                                                         | ày đầu; 14.99%/năm -  từ ng                                                             | gày thứ 4                                          |      |
| ⊘ Phí giao dịch 0.1                                                     | 15%                                                                                     |                                                    |      |
| Chi tiết 🔸                                                              |                                                                                         |                                                    |      |
|                                                                         | Đăng ký                                                                                 |                                                    |      |
|                                                                         |                                                                                         |                                                    |      |
| MARGIN T10                                                              | )                                                                                       | Best Offer                                         |      |
| Sản phẩm ưu                                                             | đãi lãi suất 10 ngày                                                                    | r                                                  |      |
| -                                                                       |                                                                                         |                                                    |      |
| ⊘ 4.99%/năm - 10                                                        | ngày đầu; 14.99%/năm - tù                                                               | r ngày 11                                          |      |
| Phí giao dịch 0.2                                                       | 2%                                                                                      |                                                    |      |
| Chi tiết >                                                              |                                                                                         |                                                    |      |
|                                                                         | and a second                                                                            |                                                    |      |

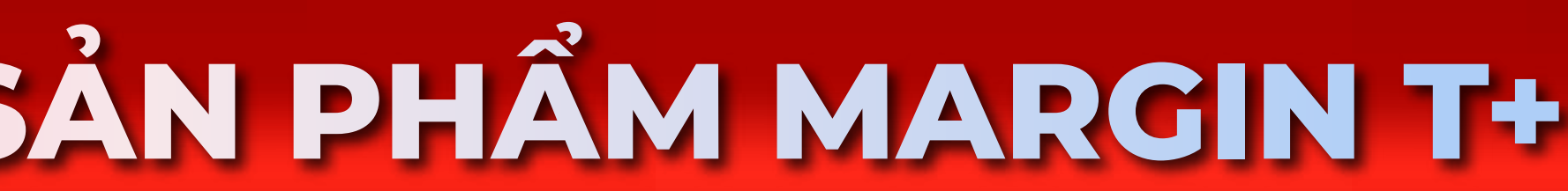

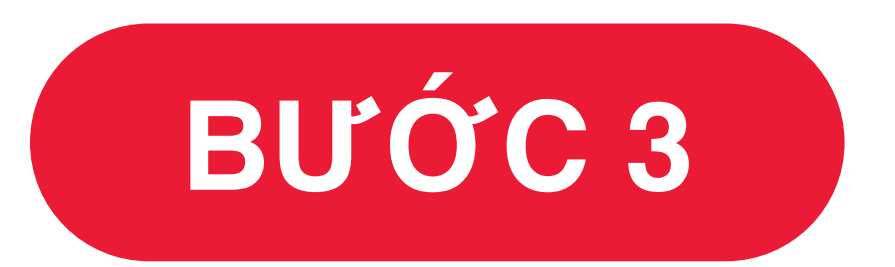

## Lựa chọn Gói vay Margin mong muốn và nhấn "Đăng ký"

TRÊN ỨNG DỤNG SEASTOCK

#### HƯỚNG DẪN / ĐĂNG KÝ SẢN PHẨM MARGIN T+

| Thông                                                             | in đăng ký                                               |                          | 1   | <          |
|-------------------------------------------------------------------|----------------------------------------------------------|--------------------------|-----|------------|
|                                                                   |                                                          |                          |     |            |
| Tiểu khoản                                                        | 032C03                                                   | 33072.6                  |     |            |
| Sản phẩm                                                          | MAR                                                      | RGIN T3                  | - 1 |            |
| . Tôi vác nhân đã tìm hiểu                                        | và đồng ý với các Quy đ                                  | inh và Điểu              |     |            |
| khoản về sản phẩm của A                                           | sean SC                                                  | ini va Dieu              | - 1 |            |
| ù ý: Đăng ký sản phẩm mới (<br>lắm cũ đang sử dụng.               | ống nghĩa với việc dừn                                   | g sản                    | - 1 |            |
| A                                                                 |                                                          |                          |     |            |
|                                                                   |                                                          |                          |     |            |
| (in quý khách vui lòng chuy)<br>IseanSC Smart OTP ( <b>Dáng k</b> | n đối sang phương thủ<br>r <b>tại đây</b> ) để từng cườn | ic xác thực<br>g bảo mặt |     |            |
| ho tài khoản cũng như đảm<br>iều tố theo quy định của             | bảo tuân thủ giao địch<br>thông tự 134/2017/             | xác thực 2<br>TT-BTC (và |     | Tiểu khoản |
| HI DANA TT.RTC                                                    |                                                          |                          |     |            |
| 3/2020/TT-BTC                                                     |                                                          |                          |     |            |
| 3/2020/TT-BTC                                                     |                                                          |                          |     |            |
| 3/2020/TT-BTC                                                     |                                                          |                          |     |            |
| 3/2020/TT-BTC                                                     |                                                          |                          |     |            |
| 3/2020/TT-BTC                                                     |                                                          |                          |     |            |
| 3/2020/TT-BTC                                                     |                                                          |                          |     |            |
| /3/2020/TT-BTC                                                    |                                                          |                          |     |            |
| 3/2020/TT-BTC                                                     |                                                          |                          |     |            |

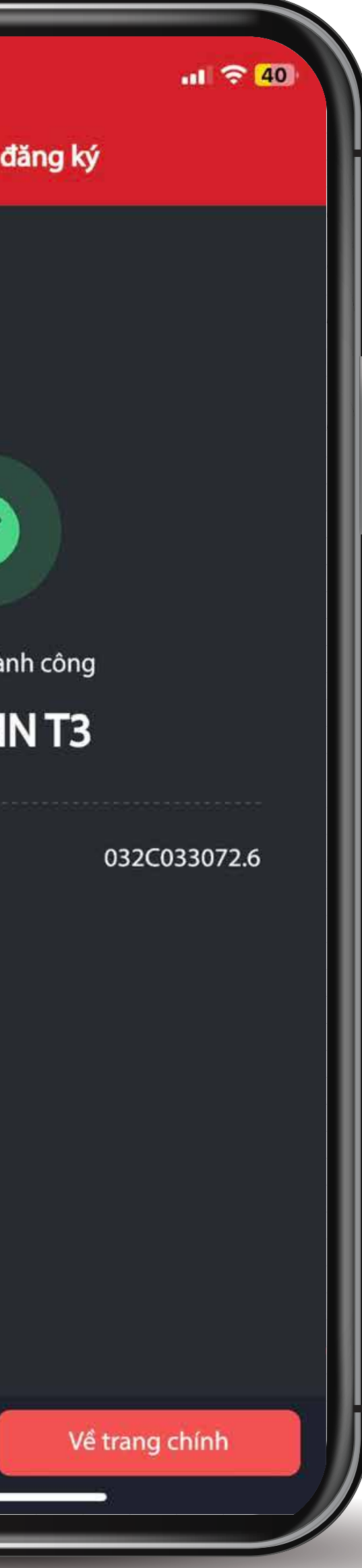

BƯỚC 4

Tick Xác nhận Quy định & điều khoản về sản phẩm => Nhập mã xác thực & nhấn "Xác nhận" để hoàn tất đăng ký

Để Hủy đăng ký gói sản phẩm Margin T+, khách hàng thực hiện Đăng ký gói sản phẩm cơ bản Base margin.

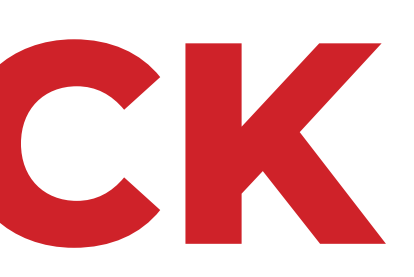

| _             |                    |                              |                              | _    | _     |         |                  |                                |                               |            | _   |             |                | •                       |                  |            |        |            |                    |             |                  |
|---------------|--------------------|------------------------------|------------------------------|------|-------|---------|------------------|--------------------------------|-------------------------------|------------|-----|-------------|----------------|-------------------------|------------------|------------|--------|------------|--------------------|-------------|------------------|
|               | ASEAN SE           | CURITIES                     | S Bảng giá                   | Giao | dịch  | Tài kho | oản 1            | Γiện ích                       |                               |            |     |             |                |                         |                  |            |        |            |                    |             |                  |
|               |                    |                              |                              | ~    | ' ×   |         |                  |                                |                               | ~          | ×   |             |                |                         |                  |            | ~ ×    |            |                    |             |                  |
|               |                    |                              |                              |      |       |         |                  |                                |                               |            |     |             |                |                         |                  |            |        |            |                    |             |                  |
|               | 10h<br><b>VN</b> - | 11h 1<br>NDEX <mark>1</mark> | 12h 13h<br> ,305.37 (0.00 -% | 14h  | 15h 9 | h 10h   | n 111<br>VN30-II | n 12h<br>NDEX <mark>1,3</mark> | 18h<br>3 <b>96.28 (0.00</b> · | 14h<br>-%) | 15h | 9h 10h H    | 11h<br>NX-INDE | 12h<br>E <b>X - 218</b> | 19h<br>.88 (0.00 | 14h<br>-%) | 15h    | 9h 1       | <sup>0h</sup> HNX3 | 0-INDEX     | 2h               |
|               | <b>^</b> (         | - C<br>(0) 🚺 0 🚽             | P - Tỷ<br>• 0 (0) Đóng cửa   | 1    |       |         | <b>个</b> 0 (     | - CP -<br>0) 🛑 0 🛑 (0          | Tỷ<br>(0) Đóng cử             | а          |     | -           | N (0)          | - CP - T                | ỷ<br>)) Đóng c   | :ửa        |        |            | <b>^</b> 0         | - (0) - (0) | P - Tý<br>• 0 (0 |
| <b>Q</b> , Th |                    |                              |                              |      |       | HOSE    | - HNX            |                                | сом 🚽                         | CP ngành   | •   | Chứng quyền | Trái p         | hiếu E                  | TF TP            | RL LÔ I    | lẻ 🔻 ( | Công cụ ph | ân tích 🔻          | Buy I       | • <b>•</b>       |
|               |                    |                              |                              | - 1  |       |         | Bên              | mua                            |                               |            |     | Khớp lệnh   |                |                         |                  | Bên b      | án     |            |                    |             |                  |
|               | MãCK               | Sán                          | TC Trần                      | Sán  | Giá 3 | KL 3    | Giá 2            | KL 2                           | Giá 1 KL                      | .1 Giá     | K   | L +/-       | %              | Giá 1                   | KL 1             | Giá 2      | KL 2   | Giá 3      | KL 3               | öng KL      | To               |
|               |                    |                              |                              |      |       |         |                  |                                |                               |            |     |             |                |                         |                  |            |        |            |                    |             |                  |
|               |                    |                              |                              |      |       |         |                  |                                |                               |            |     |             |                |                         |                  |            |        |            |                    |             |                  |
|               |                    |                              |                              |      |       |         |                  |                                |                               |            |     |             |                |                         |                  |            |        |            |                    |             |                  |
|               |                    |                              |                              |      |       |         |                  |                                |                               |            |     |             |                |                         |                  |            |        |            |                    |             |                  |
|               |                    |                              |                              |      |       |         |                  |                                |                               |            |     |             |                |                         |                  |            |        |            |                    |             |                  |
|               |                    |                              |                              |      |       |         |                  |                                |                               |            |     |             |                |                         |                  |            |        |            |                    |             |                  |
|               |                    |                              |                              |      |       |         |                  |                                |                               |            |     |             |                |                         |                  |            |        |            |                    |             |                  |
|               |                    |                              |                              |      |       |         |                  |                                |                               |            |     |             |                |                         |                  |            |        |            |                    |             |                  |
|               |                    |                              |                              |      |       |         |                  |                                |                               |            |     |             |                |                         |                  |            |        |            |                    |             |                  |
|               |                    |                              |                              |      |       |         |                  |                                |                               |            |     |             |                |                         |                  |            |        |            |                    |             |                  |
|               |                    |                              |                              |      |       |         |                  |                                |                               |            |     |             |                |                         |                  |            |        |            |                    |             |                  |
|               |                    |                              |                              |      |       |         |                  |                                |                               |            |     |             |                |                         |                  |            |        |            |                    |             |                  |
|               |                    |                              |                              |      |       |         |                  |                                |                               |            |     |             |                |                         |                  |            |        |            |                    |             |                  |
|               |                    |                              |                              |      |       |         |                  |                                |                               |            |     |             |                |                         |                  |            |        |            |                    |             |                  |
|               |                    |                              |                              |      |       |         |                  |                                |                               |            |     |             |                |                         |                  |            |        |            |                    |             |                  |
|               |                    |                              |                              |      |       |         |                  |                                |                               |            |     |             |                |                         |                  |            |        |            |                    |             |                  |
|               |                    |                              |                              |      |       |         |                  |                                |                               |            |     |             |                |                         |                  |            |        |            |                    |             |                  |
|               |                    |                              |                              |      |       |         |                  |                                |                               |            |     |             |                |                         |                  |            |        |            |                    |             |                  |
|               |                    |                              |                              |      |       |         |                  |                                |                               |            |     |             |                |                         |                  |            |        |            |                    |             |                  |
|               |                    |                              |                              |      |       |         |                  |                                |                               |            |     |             |                |                         |                  |            |        |            |                    |             |                  |
|               |                    |                              |                              |      |       |         |                  |                                |                               |            |     |             |                |                         |                  |            |        |            |                    |             |                  |
|               |                    |                              |                              |      |       |         |                  |                                |                               |            |     |             |                |                         |                  |            |        |            |                    |             |                  |
|               |                    |                              |                              |      |       |         |                  |                                |                               |            |     |             |                |                         |                  |            |        |            |                    |             |                  |
|               |                    |                              |                              |      |       |         |                  |                                |                               |            |     |             |                |                         |                  |            |        |            |                    |             |                  |
|               |                    |                              |                              |      |       |         |                  |                                |                               |            |     |             |                |                         |                  |            |        |            |                    |             |                  |
|               |                    |                              |                              |      |       |         |                  |                                |                               |            |     | -           |                |                         |                  |            |        |            |                    |             |                  |
|               |                    |                              |                              |      |       |         |                  |                                |                               |            |     |             |                |                         |                  |            |        |            |                    |             |                  |
|               |                    |                              |                              |      |       |         |                  |                                |                               |            |     |             |                |                         |                  |            |        |            |                    |             |                  |
|               |                    |                              |                              |      |       |         |                  |                                |                               |            |     |             |                |                         |                  |            |        |            |                    |             |                  |
|               |                    |                              |                              |      |       |         |                  |                                |                               |            |     |             |                |                         |                  |            |        |            |                    |             |                  |
|               |                    |                              |                              |      |       |         |                  |                                |                               |            |     |             |                |                         |                  |            |        |            |                    |             |                  |
|               |                    |                              |                              |      |       |         |                  |                                |                               |            |     |             |                |                         |                  |            |        |            |                    |             |                  |
|               |                    |                              |                              |      |       |         |                  |                                |                               |            |     |             |                |                         |                  |            |        |            |                    |             |                  |
|               |                    |                              |                              |      |       |         |                  |                                |                               |            |     |             |                |                         |                  |            |        |            |                    |             |                  |

## ĐĂNG KÝ SẢN PHẨM MARGIN T+

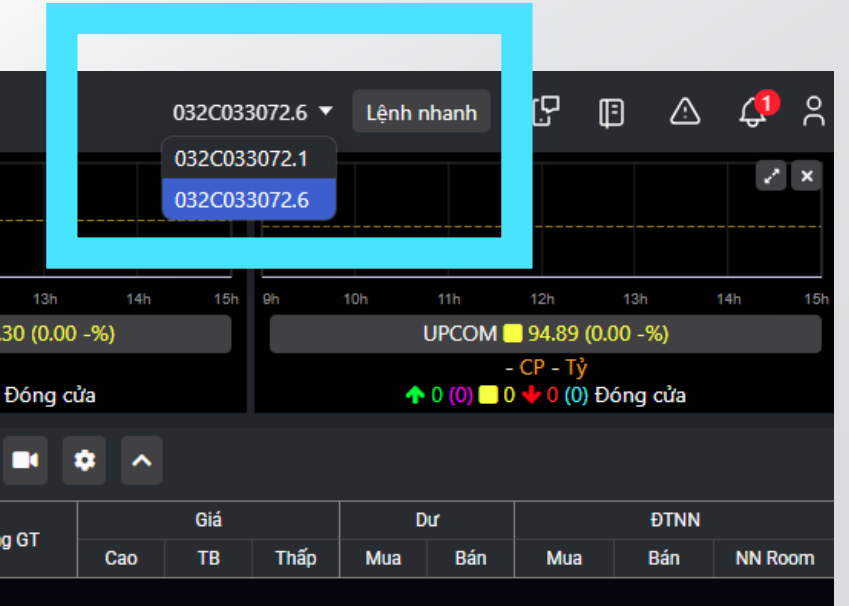

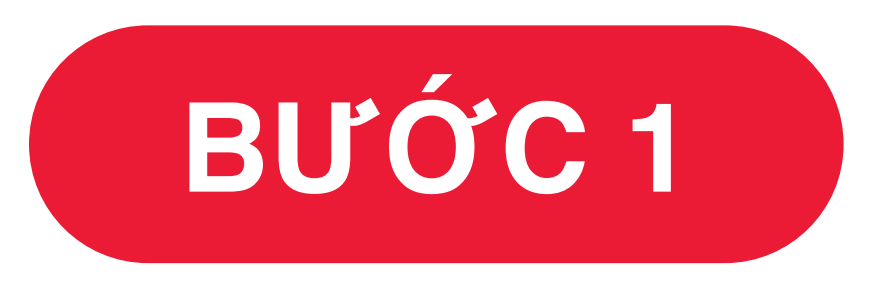

#### Đăng nhập Tài khoản SeaStock & chọn tiểu khoản ký quỹ (032Cxxxxx.6)

## HƯỚNG DẪN ĐĂNG KÝ SẢN PHẨM MARGIN T+

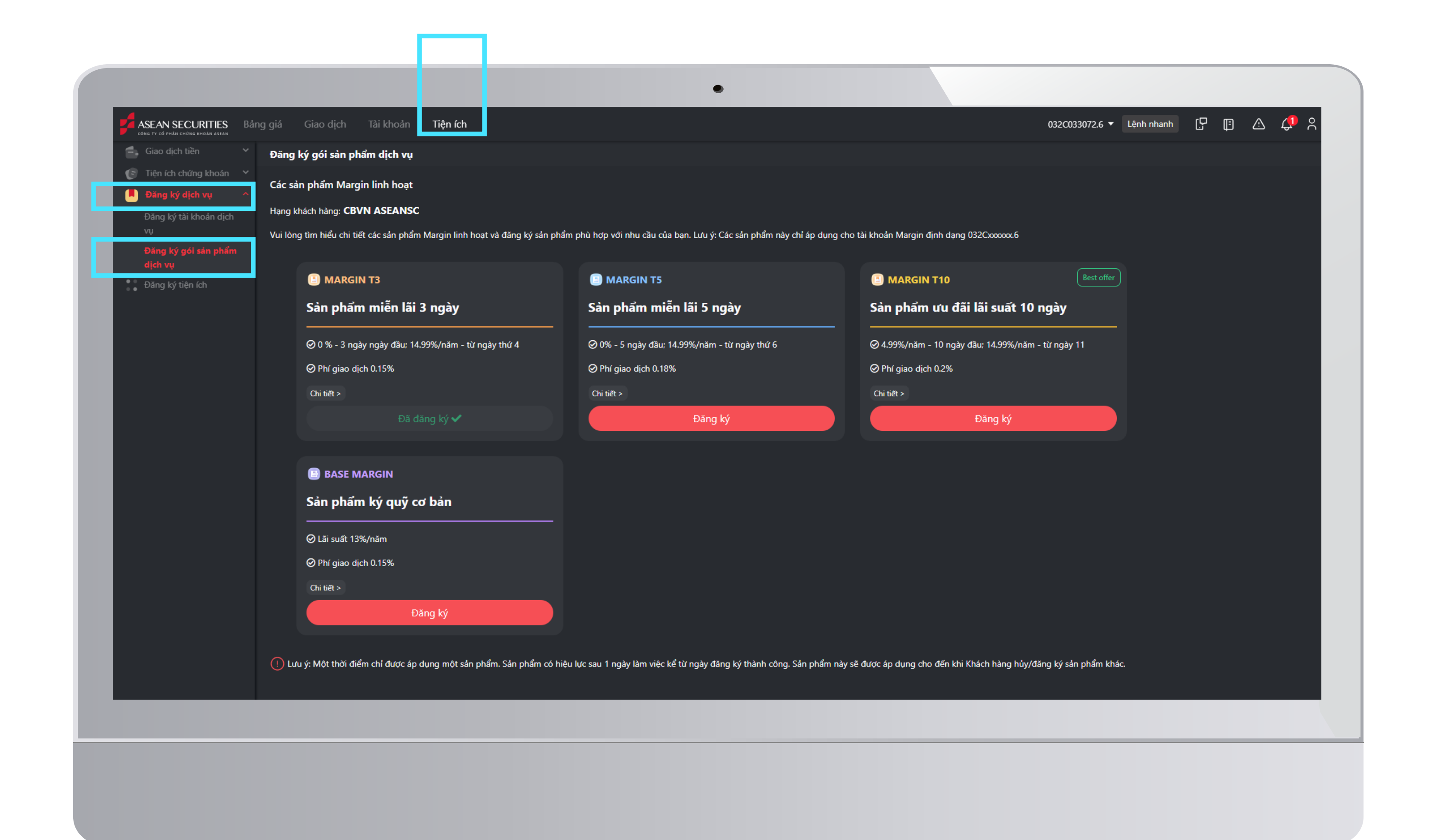

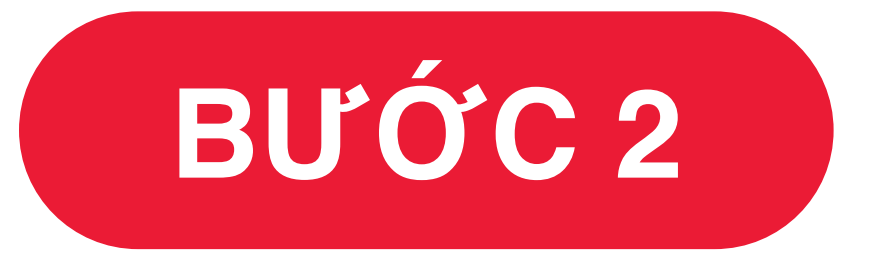

#### Chọn tab "Tiện ích" trên thanh Menu => "Đăng ký dịch vụ" => Đăng ký gói sản phẩm dịch vụ

| <ul> <li>Giao dịch tiền</li> <li>Tiên ích chứng khoán</li> </ul> | Đăng ký gói sản phẩm dịch vụ                                          |                                                                         |                                  |
|------------------------------------------------------------------|-----------------------------------------------------------------------|-------------------------------------------------------------------------|----------------------------------|
| Đăng ký dịch vụ                                                  | Các sản phẩm Margin linh hoạt                                         |                                                                         |                                  |
| Đăng ký tài khoản dịch                                           | Hạng khách hàng: CBVN ASEANSC                                         |                                                                         |                                  |
| vụ<br>Đăng ký gói sản phẩm<br>dịch vụ                            | Vui lòng tìm hiểu chi tiết các sản phẩm Margin linh hoạt và đăng ký s | ản phẩm phù hợp với nhu cầu của bạn. Lưu ý: Các sản phẩm này chỉ áp c   | dụng cho tài khoản Margin định c |
| Đăng ký tiện ích                                                 | MARGIN T3                                                             | MARGIN T5                                                               | MARGIN T10                       |
|                                                                  | Sản phẩm miễn lãi 3 ngày                                              | Sản phẩm miễn lãi 5 ngày                                                | Sản phẩm ưu                      |
|                                                                  | Ø 0 % - 3 ngày ngày đầu; 14.99%/năm - từ ngày thứ 4                   | Ø 0% - 5 ngày đầu; 14.99%/năm - từ ngày thứ 6                           | ⊘ 4.99%/năm - 10 r               |
|                                                                  | ⊘ Phí giao dịch 0.15%                                                 | ⊘ Phí giao dịch 0.18%                                                   | ⊘ Phí giao dịch 0.29             |
|                                                                  | Chi tiết >                                                            | Chi tiết >                                                              | Chi tiết >                       |
|                                                                  | Đã đăng ký 🗸                                                          | Đăng ký                                                                 |                                  |
|                                                                  |                                                                       |                                                                         | _                                |
|                                                                  | BASE MARGIN                                                           |                                                                         |                                  |
|                                                                  | Sản phẩm ký quỹ cơ bản<br>                                            |                                                                         |                                  |
|                                                                  | ⊘ Lãi suất 13%/năm                                                    |                                                                         |                                  |
|                                                                  | ⊘ Phí giao dịch 0.15%                                                 |                                                                         |                                  |
|                                                                  | Chi tiết >                                                            |                                                                         |                                  |
|                                                                  | Đăng ký                                                               |                                                                         |                                  |
|                                                                  |                                                                       |                                                                         |                                  |
|                                                                  | Lưu ý: Một thời điểm chỉ được áp dụng một sản phẩm. Sản phẩm          | n có hiệu lực sau 1 ngày làm việc kể từ ngày đăng ký thành công. Sản ph | ẩm này sẽ được áp dụng cho đến   |
|                                                                  |                                                                       |                                                                         |                                  |
|                                                                  |                                                                       |                                                                         |                                  |

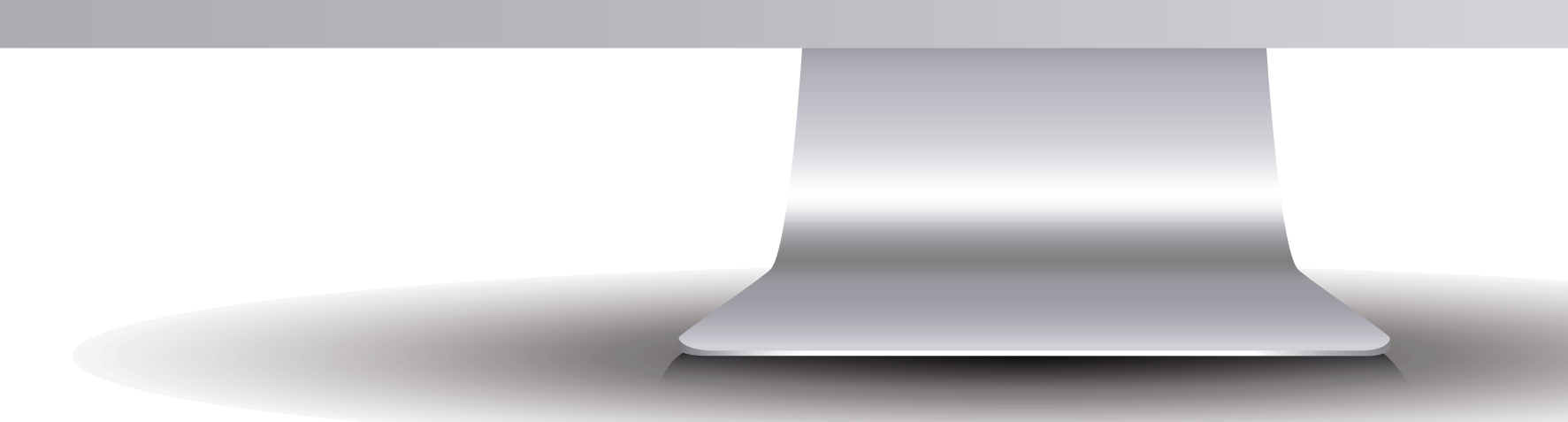

## HƯỚNG DẪN ĐĂNG KÝ SẢN PHẨM MARGIN T+

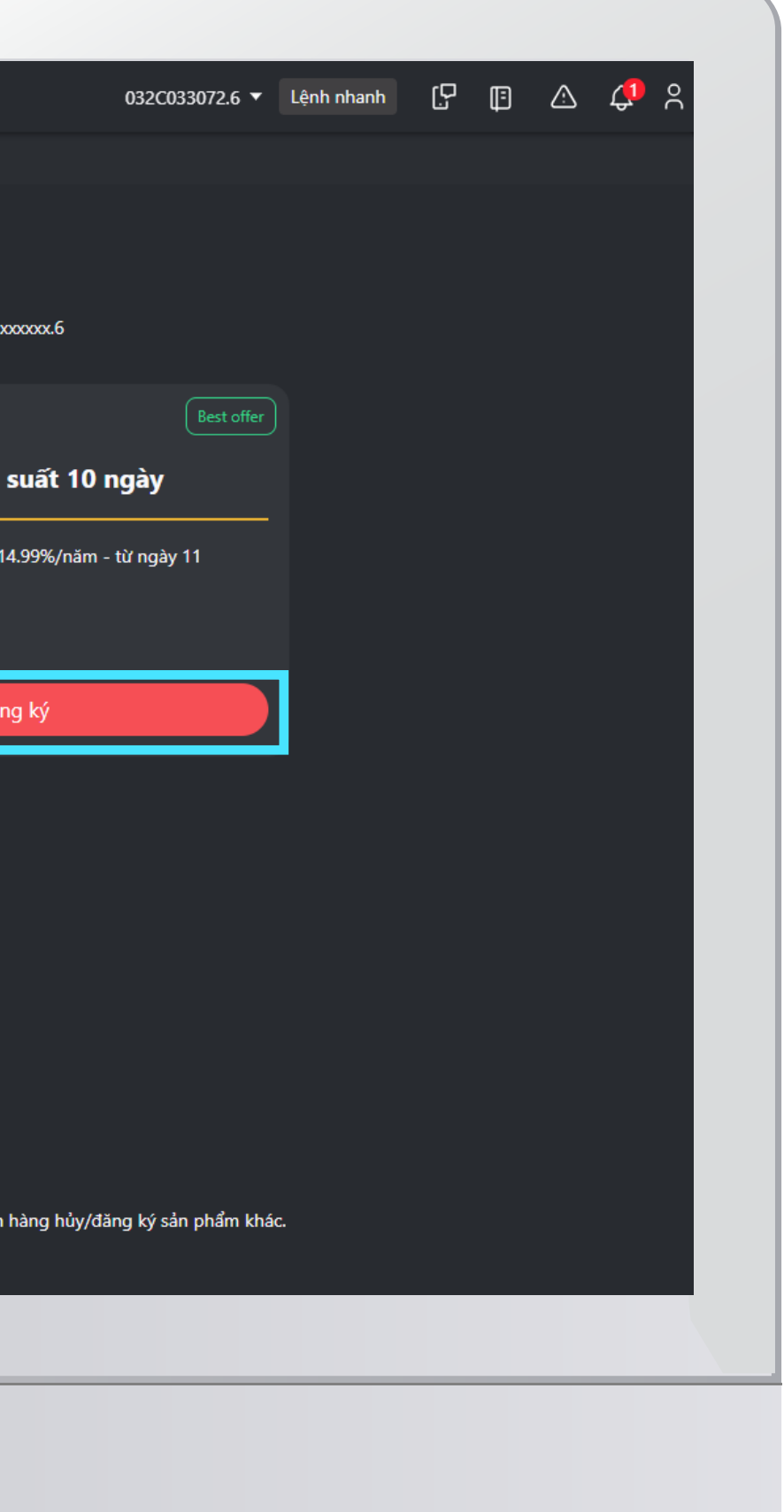

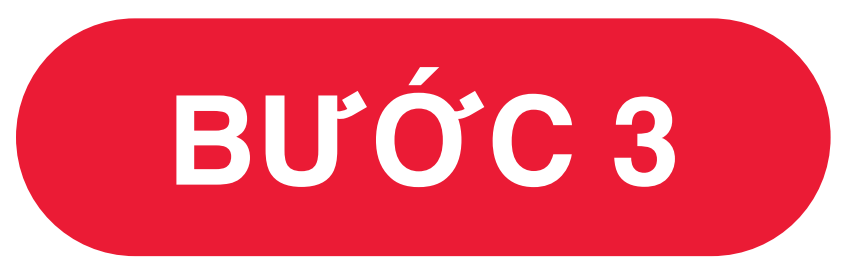

## Lựa chọn Gói vay Margin mong muốn và nhấn "Đăng ký"

Tiên ích ASEAN SECURITIES B Thông tin đăng ký 032C033072.6 Sản nhấ MARGIN T5 🌌 Tôi xác nhận đã tìm hiểu và đồng ý với các Quy định và Điều khoản về sản phẩn Phương thức xác thư Xin Quý khách vui lòng tải và cài đặt ứng dụng SeaStock của Asean Securities trên điệ hoai và đăng ký dich vu AseanSC SmartOTP để tăng cường bảo mật cho tài khoản cũng hư đảm bảo tuân thủ giao dich xác thực 2 yếu tố theo quy đinh của T 7/TT-BTC và 73/2020/TT-BT

## ĐĂNG KÝ SẢN PHẨM MARGIN T+

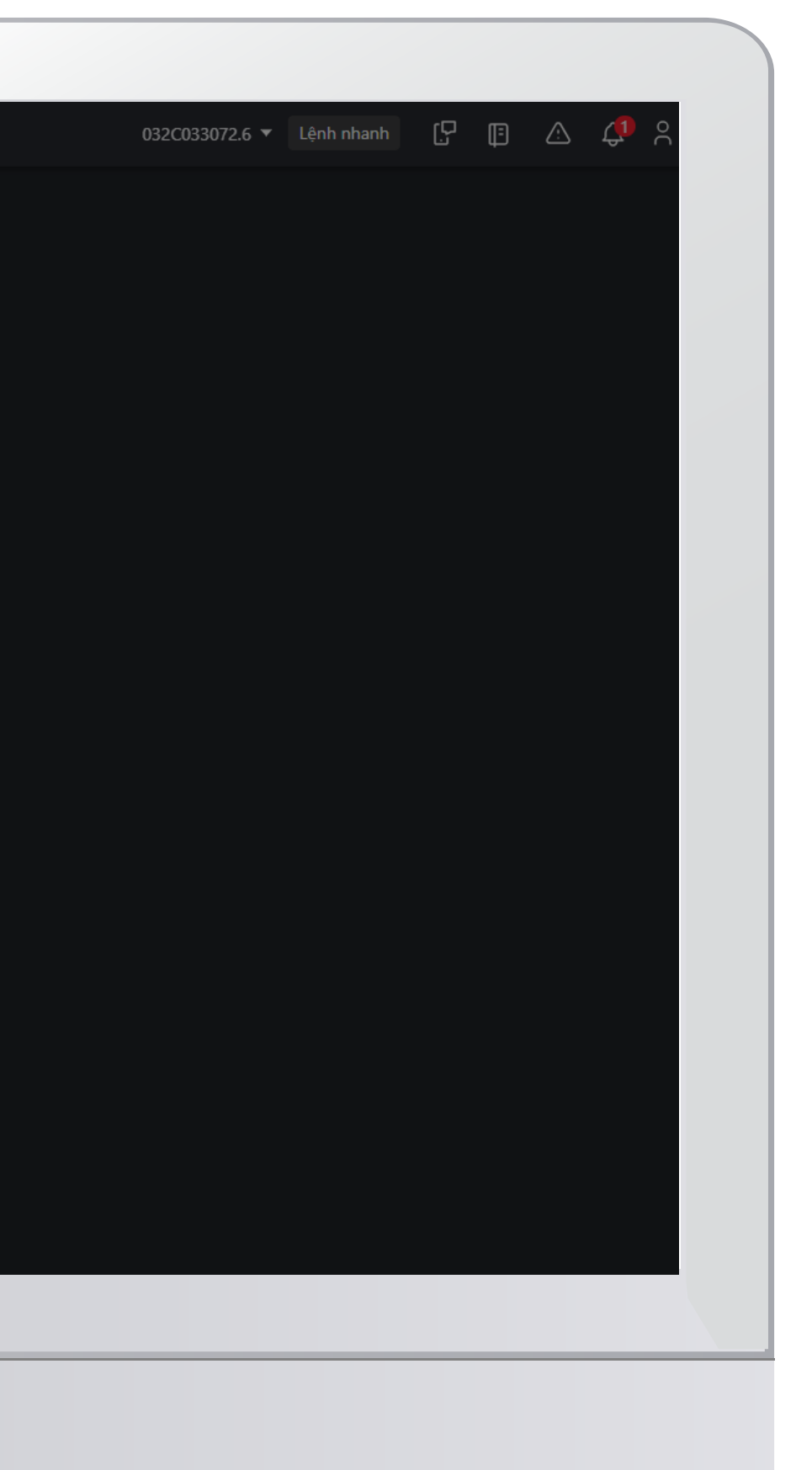

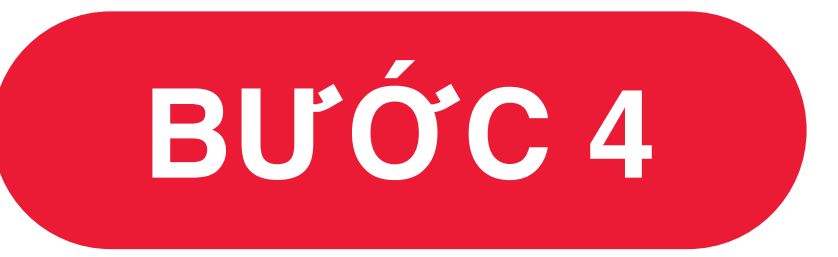

#### Tick Xác nhận Quy định & điều khoản về sản phẩm => Nhập mã xác thực & nhấn "Xác nhận" để hoàn tất đăng ký

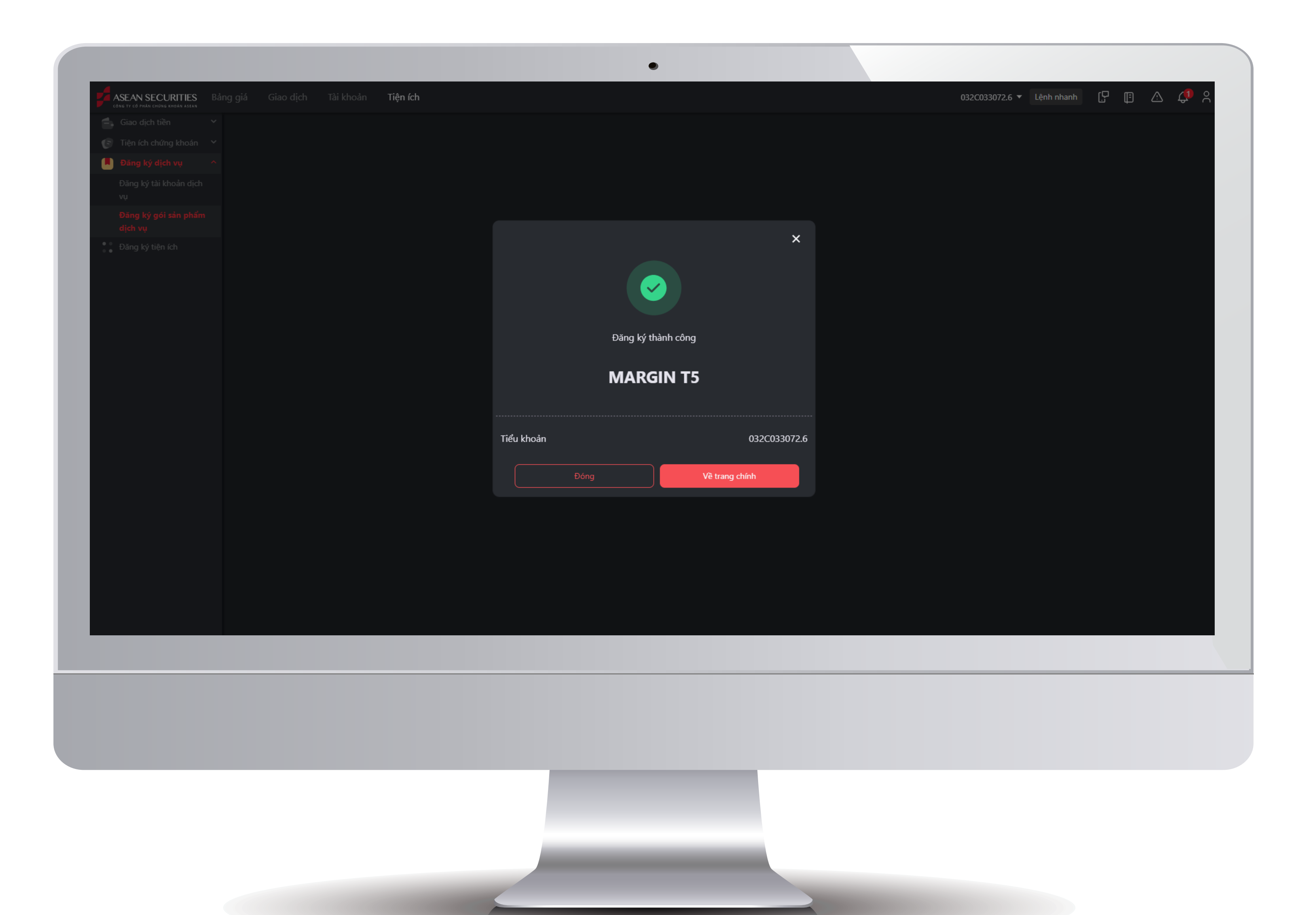

## Khách hàng Đăng ký thành công

Để Hủy đăng ký gói sản phẩm Margin T+, khách hàng thực hiện Đăng ký gói sản phẩm cơ bản Base margin.

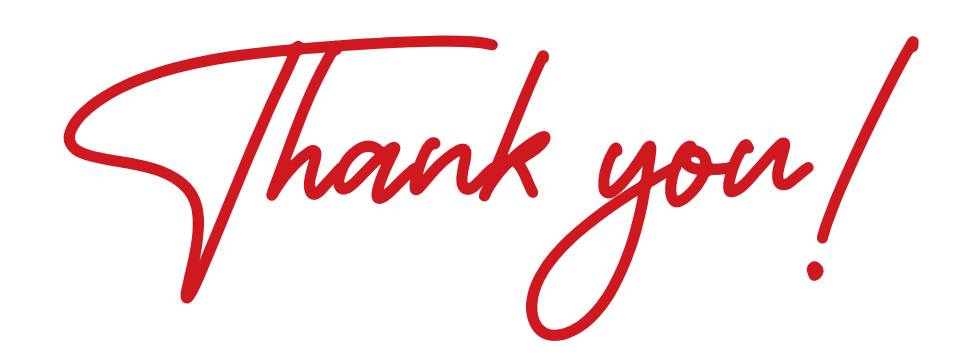